Tổng công ty giải pháp doanh nghiệp Viettel

# HỆ THỐNG CỔNG THÔNG TIN ĐIỆN TỬ PORTAL Y TẾ

# TÀI LIỆU HƯỚNG DẪN SỬ DỤNG

Hà Nội, tháng 5 năm 2019

# BẢNG GHI NHẬN THAY ĐỔI

| Ngày     | Vị trí   | <b>A*</b> | Nguồn gốc | Phiên | Mô tả thay đổi | Phiên   |
|----------|----------|-----------|-----------|-------|----------------|---------|
| thay đổi | thay đổi | М,        |           | bản   |                | bản mới |
|          |          | D         |           | cũ    |                |         |
|          |          |           |           |       |                |         |
|          |          |           |           |       |                |         |
|          |          |           |           |       |                |         |
|          |          |           |           |       |                |         |
|          |          |           |           |       |                |         |
|          | *        |           |           |       |                |         |
|          | *        |           |           |       |                |         |
|          | •        |           |           |       |                |         |
|          |          |           |           |       |                |         |
|          |          |           |           |       |                |         |
|          |          |           |           |       |                |         |
|          |          |           |           |       |                |         |
|          |          |           |           |       |                |         |
|          |          |           |           |       |                |         |
|          |          |           |           |       |                |         |
|          |          |           |           |       |                |         |

\*A – Tạo mới, M – Sửa đổi, D – Xóa bỏ

# TRANG KÝ

| Người lập:       |                       | Ngày>           |
|------------------|-----------------------|-----------------|
|                  | <chức danh=""></chức> |                 |
|                  |                       |                 |
|                  |                       |                 |
| Người xem xét:   |                       | _ <ngày></ngày> |
|                  | <chức danh=""></chức> |                 |
|                  |                       |                 |
| N                |                       |                 |
| Người xem xet:   | <chức danh=""></chức> | _ <ngay></ngay> |
|                  |                       |                 |
|                  |                       |                 |
| Người phê duyệt: |                       | _ <ngày></ngày> |

<Chức danh>

# MỤC LỤC

| 1 GI  | ỚΙ THIỆU1                                                               |
|-------|-------------------------------------------------------------------------|
| 1.1.  | Mục đích và ý nghĩa của Tài liệu1                                       |
| 1.2.  | Đối tượng sử dụng tài liệu1                                             |
| 1.3.  | Các thuật ngữ và từ viết tắt1                                           |
| 1.5.  | Cấu trúc Tài liệu1                                                      |
| 2. TĈ | DNG QUAN VỀ SẢN PHẨM2                                                   |
| 2.1.  | Tổng quan về sản phẩm2                                                  |
| 2.2.  | Các nội dung khác3                                                      |
| 3. GI | ỚI THIỆU CÁC CHỨC NĂNG3                                                 |
| 3.6.  | Các chức năng trong Phân hệ Quản trị website phòng khám Error! Bookmark |
| not c | lefined.                                                                |
| 4. Hu | rống DẫN SỬ DỤNG CÁC CHỨC NĂNG HỆ THỐNG:10                              |
| 4.6.  | Website phòng khám Error! Bookmark not defined.                         |
| 4.6   | 5.1. Dành cho người dùng Error! Bookmark not defined.                   |
| 4.6   | 5.2. Dành cho quản trị hệ thống <b>Error! Bookmark not defined.</b>     |

# 1 GIỚI THIỆU

# 1.1. Mục đích và ý nghĩa của Tài liệu

Tài liệu này được xây dựng nhằm hướng dẫn người dùng hiểu và sử dụng được các chức năng của hệ thống.

### 1.2. Đối tượng sử dụng tài liệu

Tài liệu này dùmg cho người dùng và quản trị hệ thống portal y tế

### 1.3. Các thuật ngữ và từ viết tắt

| Thuật ngữ | Định nghĩa        | Ghi chú |
|-----------|-------------------|---------|
| QTHT      | Quản trị hệ thống |         |
|           |                   |         |

### 1.4. Cấu trúc Tài liệu

Tài liệu này gồm 4 phần, được bố trí như sau:

<u>Phần 1</u>: Giới thiệu chung về hệ thống

<u>Phần 2</u>: Tổng quan: ghi nhận các thông tin tổng quát về sản phẩm hiện hành

<u>Phần 3</u>: Giới thiệu các chức năng của chương trình được ghi nhận trong tài liệu này.

Phần 4: Hướng dẫn sử dụng các chức năng đã nêu trong Phần 3

# 2. TỔNG QUAN VỀ SẢN PHẨM

### 2.1. Tổng quan về sản phẩm

Với sự phát triển không ngừng của Internet, những người có nhu cầu khám chữa bệnh hoặc chăm sóc sức khỏe sẽ chủ động tìm kiếm thông tin trên các kênh online trước khi ra quyết định lựa chọn một địa chỉ tin cậy. Bên cạnh đó, khi công việc bận rộn và thời gian hạn hẹp, họ thường có xu hướng muốn tìm hiểu trước về danh tiếng, đội ngũ y bác sĩ và cách đặt lịch hẹn trực tuyến. Đứng trước thách thức và cũng là cơ hội này, các tổ chức y tế như bệnh viện, phòng khám đã biết tận dụng ưu thế từ mạng internet để thể hiện được đặc tính nổi trội về chất lượng dịch vụ của doanh nghiệp mình, tiến gần hơn đến đối tượng khách hàng mục tiêu chứ không chỉ thông qua các phương pháp làm truyền thống.

Hệ thống portal y tế mang lại những lợi ích như sau:

 Quảng bá được thương hiệu, dịch vụ đến gần hơn với khách hàng trên intrenet miễn phí mà không mất tiền cho quảng cáo truyền thông trên báo trí hay truyền hình

 Tạo niềm tin, sự uy tín với khách hàng khi họ tìm kiếm tới bạn thông qua các công cụ tìm kiếm hay mạng xã hội

- Dễ dàng tiếp cận khách hàng và tư vấn trực tiếp trên website qua các công cụ live chat, lắng nghe và có thể tư vấn 24/7 cho khách hàng

 Thiết kế web cho bệnh viện, phòng khám giúp tiết kiệm nhiều chi phí phát sinh trong quá trình thành lập

Hỗ trợ nhiều tính năng chuyên nghiệp, hiện đại đem lại trải nghiệm thích thú và hài lòng cho khách hàng khi truy cập website phòng khám, bệnh viện của bạn
Giới thiệu đội ngũ y bác sĩ chuyên nghiệp tại phòng khám, các thông tin dịch vụ khám chữa bệnh, thông tin khuyến mãi,..

- Cho khách hàng thấy các trang thiết bị phòng khám cao cấp của cơ sở ý tế, bệnh viện

# 2.2. Các nội dung khác?

- Đối với những nội dung bắt buộc nhập liệu được biểu hiện bằng ký hiệu dấu (\*)
- Yêu cầu tối thiểu đối với người sử dụng: Người sử dụng phải biết sử dụng máy tính,
   hiểu được quy trình nghiệp vụ, các tính năng của phần mềm.

# 3. GIỚI THIỆU CÁC CHỨC NĂNG

| STT                                | Tính năng | Mô tả    | Thực hiện |
|------------------------------------|-----------|----------|-----------|
| A. Tính năng cho quản trị hệ thống |           | hệ thống |           |

| 1 | Đăng nhập         | Đăng nhập           | QTHT, người |
|---|-------------------|---------------------|-------------|
|   |                   |                     | dùng        |
|   |                   | Quên mật khẩu       | QTHT        |
|   |                   | Ghi nhớ mật khẩu    | QTHT        |
| 2 | Quản lý danh mục  | Thêm mới danh mục   | QTHT        |
|   |                   | Sửa danh mục        | QTHT        |
|   |                   | Xóa danh mục        | QTHT        |
|   |                   | Tìm kiếm danh mục   | QTHT        |
|   |                   | Tạo Sitemap         | QTHT        |
| 3 | Quản lý Slide ảnh | Thêm mới slide ảnh  | QTHT        |
|   |                   | Sửa slide ảnh       | QTHT        |
|   |                   | Xóa slide ånh       | QTHT        |
|   |                   | Tìm kiếm slide ảnh  | QTHT        |
| 4 | Quản lý tin tức   | Thêm mới tin tức    | QTHT        |
|   |                   | Sửa tin tức         | QTHT        |
|   |                   | Xóa tin tức         | QTHT        |
|   |                   | Tìm kiếm tin tức    | QTHT        |
|   |                   | Kiểm duyệt bài viết | QTHT        |
|   |                   | Xuất excel          | QTHT        |
|   |                   | Sắp xếp             | QTHT        |
| 5 | Quản lý video     | Thêm mới video      | QTHT        |
|   |                   | Sửa video           | QTHT        |
|   |                   | Xóa video           | QTHT        |
|   |                   | Tìm kiếm video      | QTHT        |

Tổng công ty giải pháp doanh nghiệp Viettel

|   |                      | Kiểm duyệt bài viết   | QTHT |
|---|----------------------|-----------------------|------|
|   |                      | Xuất excel            | QTHT |
|   |                      | Sắp xếp               | QTHT |
| 6 | Quản lý thư viện ảnh | Thêm mới thư viện ảnh | QTHT |
|   |                      | Sửa thư viện ảnh      | QTHT |
|   |                      | Xóa thư viện ảnh      | QTHT |
|   |                      | Tìm kiếm thư viện ảnh | QTHT |
|   |                      | Kiểm duyệt bài viết   | QTHT |
|   |                      | Xuất excel            | QTHT |
|   |                      | Sắp xếp               | QTHT |
| 7 | Quản lý đối tác      | Thêm mới đối tác      | QTHT |
|   |                      | Sửa đối tác           | QTHT |
|   |                      | Xóa đối tác           | QTHT |
|   |                      | Tìm kiếm đối tác      | QTHT |
|   |                      | Kiểm duyệt bài viết   | QTHT |
|   |                      | Xuất excel            | QTHT |
|   |                      | Sắp xếp               | QTHT |
| 8 | Quản lý log          | Xem danh sách log     | QTHT |
|   |                      | Xem chi tiết log      | QTHT |
|   |                      | Tìm kiếm              | QTHT |
|   |                      | Xuất excel            | QTHT |
| 9 | Quản lý người dùng   | Thêm mới người dùng   | QTHT |
|   |                      | Sửa người dùng        | QTHT |
|   |                      | Xóa người dùng        | QTHT |

Tổng công ty giải pháp doanh nghiệp Viettel

|      |                      | Tìm kiếm người dùng                                  | QTHT       |
|------|----------------------|------------------------------------------------------|------------|
|      |                      | Phân quyền người dùng                                | QTHT       |
|      |                      | Sửa phân quyền                                       | QTHT       |
|      |                      | Xóa phân quyền                                       | QTHT       |
| 10   | Cấu hình hệ thống    | Thay đổi thông tin chân trang                        | QTHT       |
|      |                      | Thay đổi thông tin liên hệ                           | QTHT       |
|      |                      | Thay đổi logo, favicon                               | QTHT       |
|      |                      | Cấu hình mạng xã hội                                 | QTHT       |
|      |                      | Cấu hình giao diện                                   | QTHT       |
| 11   | Quản lý dữ liệu y tế | Thêm mới                                             | QTHT       |
|      |                      | Sửa                                                  | QTHT       |
|      |                      | Xóa                                                  | QTHT       |
|      |                      | Tìm kiếm                                             | QTHT       |
|      |                      | Sắp xếp                                              | QTHT       |
|      |                      | Xuất file                                            | QTHT       |
| 12   | Tính năng nâng cao   |                                                      |            |
| 12.1 | Phiên bản Mobile     | Co giãn giao diện theo màn<br>hình của từng thiết bị | QTHT       |
| 12.2 | Trang cá nhân        | Xem các thông tin tài khoản<br>đã lưu                | Người dùng |
|      |                      | Thay đổi thông tin cá nhân                           | Người dùng |
|      |                      | Cập nhật ảnh đại diện                                | Người dùng |
| 12.3 | Chatbot              | Tìm kiếm thông tin                                   | Người dùng |

|  | Hệ thống tự động trả về kết<br>quả tìm kiếm liên quan cho | Người dùng |
|--|-----------------------------------------------------------|------------|
|  | người dùng.                                               |            |
|  | Gửi câu hỏi                                               | Người dùng |
|  | Xem câu trả lời                                           | Người dùng |

# 4. HƯỚNG DẪN SỬ DỤNG CÁC CHỨC NĂNG HỆ THỐNG:

### 4.1. Quản lý tài khoản

#### 4.1.1. Đăng nhập

Bước 1: Truy cập vào đường link đã được cấp bởi quản trị viên

Bước 2: Nhập đầy đủ Tên đăng nhập/ email, mật khẩu đã được cấp bới quản trị viên

| Đăng nhập hệ thống                   |                                 |  |  |  |
|--------------------------------------|---------------------------------|--|--|--|
| A Tên đăng nhập hoặc                 | 8 Tên đăng nhập hoặc email      |  |  |  |
| Mật khẩu                             |                                 |  |  |  |
| Ghi nhớ mật khẩu                     | Ghi nhớ mật khẩu Quên mật khẩu? |  |  |  |
| ĐĂNG N                               | ĐĂNG NHẬP                       |  |  |  |
| Bạn chưa có tài khoản? Đăng ký ngay. |                                 |  |  |  |
| Hoặc đăng nhập bằng                  |                                 |  |  |  |
| Facebook 8+ Google                   |                                 |  |  |  |

Hình 1: Màn hình đăng nhập

Bước 3: Nhấp vào nút "Đăng nhập"

### 4.1.2. Quên mật khẩu

Bước 1: Để lấy lại mật khẩu, nhấp vào link "Quên mật khẩu" tại màn hình đăng nhập

Bước 2: Nhập email sau đó nhấp vào nút "Gửi đi", liên kết đặt lại mật khẩu sẽ được gửi đến email, nhấp vào liên kết đó và làm theo hướng dẫn để đặt lại mật khẩu.

### 4.1.3. Đổi mật khẩu

Điều kiện: Đã đăng nhập thành công vào hệ thống

Bước 1: Nhập vào tên tài khoản, avatar tại góc trên bên phải màn hình, chọn " Trang cá nhân" và chọn "Đổi mật khẩu"

|                                                                | Dương Thị Thúy<br>Chỉnh sửa tài khoản                                                          |
|----------------------------------------------------------------|------------------------------------------------------------------------------------------------|
|                                                                | Tổng quan                                                                                      |
|                                                                | Giới thiệu                                                                                     |
| Chào bạn:thuydt@vhv.vn<br>Trang cá nhân<br>(→ Thoát Trang cá n | Quản lý tài khoản<br>Đối mật khẩu<br>Thông tin tài khoản<br>Chủ đề quan tâm<br>Bài viết đã lưu |
|                                                                | Thông báo                                                                                      |

Hình 2: Đổi mật khẩu

Bước 2: Hộp thoại đổi mật khẩu xuất hiện, nhập thông tin mật khẩu hiện tại, mật khẩu mới, nhập lại mật khẩu mới sau đó nhấp vào nút "Lưu"

| Thay Đổi Mật Khẩu     |         |
|-----------------------|---------|
|                       |         |
| Mặt khâu cu (*)       |         |
| Mật khẩu mới (*)      |         |
| Nhập lại mật khẩu (*) |         |
|                       | Lưu lại |

### 4.1.4. Thay đổi ảnh đại diện

Điều kiện: Đã đăng nhập thành công vào hệ thống

Bước 1: Nhập vào tên tài khoản, avatar tại góc trên bên phải màn hình, chọn trang cá nhân

Bước 2: Click vào biểu tượng ảnh đại diện sẽ hiện " thay ảnh"

Bước 3: Chọn "Thay ảnh ", nhấp chuột vào "Chọn tệp", chọn một tệp JPG / JPEG / PNG với kích thước tối đa 1MB

Bước 4: Nhấp vào nút "Lưu lại"

| Thank                                                                        | MEDICAL<br>Thủy<br>3) | MEDICAL<br>C                                     | Tin nhắn        | Chỉnh sửa  |
|------------------------------------------------------------------------------|-----------------------|--------------------------------------------------|-----------------|------------|
| Dòng thời gia     Siới thiệu     Họ tên: Thanh Thủy     Dian thời chanh thủy | n Hồ sơ sức khỏe      | Tra cứu ∨ Dịch vụ ∨<br>nh ♥ Video<br>ng nghĩ gi? | Phiếu khám bệnh | Xem thêm ~ |
| <ul> <li>Email: thuytt13@viettel.com</li> </ul>                              | 0                     |                                                  | Công khai v     | Đăng       |
| Bạn bè 0                                                                     |                       |                                                  |                 |            |

Hình 5: Thay đổi ảnh đại diện

# 4.1.5. Cài đặt thông tin tài khoản

Điều kiện: Đã đăng nhập thành công vào hệ thống

Bước 1: Nhập vào tên tài khoản, avatar tại góc trên bên phải màn hình, chọn trang cá nhân

Bước 2: Click chỉnh sửa tài khoản

Bước 3: Thay đổi thông tin về:

- ✓ Tên, họ, email
- ✓ Số điện thoại
- ✓ Giới tính
- ✓ Ngày sinh
- ✓ Địa chỉ

Bước 4: Nhấp vào nút "Lưu lại"

# **4.1.6.** Đăng xuất

Điều kiện: Đã đăng nhập thành công vào hệ thống

Bước 1: Nhấp vào tên tài khoản tại góc trên bên phải màn hình, chọn "thoát"

|                | TÀI KHOẢN |
|----------------|-----------|
| Trang cá n     | hân       |
| Quản trị       | _         |
| Nhóm của t     | pạn:      |
| Quản trị nội ( | dung      |
| Thoát          |           |

Hình 7: Đăng xuất

#### 4.1.7. Quản lý danh mục?

- Trên thanh menu > chọn Danh Mục

Đây là nơi người dùng có thể tùy chỉnh bố cục và cấu trúc danh mục trang web của mình.

- Để thêm mới một mục, kích chọn nút thêm mới

Sau khi popup hiện lên, điền đầy đủ thông tin và ấn lưu

- Ngoài ra người dùng có thể sửa, xóa danh mục

- Lựa chọn ẩn hiện danh mục: Hình tròn màu xanh là hiển thị, hình tròn màu đỏ là ẩn.

- Tìm kiếm danh mục theo các tiêu trí.

#### 4.1.8. Quản lý tin tức

Trên thanh menu chọn Nội dung > Tin tức.

- Danh sách tin tức

- Thêm mới tin tức

+ Màn hình popup thêm mới tin tức hiện ra.

*Lưu ý:* phải tạo danh mục tin tức trong cây danh mục trước và sau đó mới có dữ liệu để chọn danh mục.

+ Thêm mới tin tức thành công bằng cách thêm các thông tin hợp lệ và nhấn button lưu lại.

- Sửa, xóa, tìm kiếm hoặc xem chi tiết bài viết tin tức.

- Đánh dấu là hiển thị hay không hiển thị bài viết tin tức, đánh dấu tin nổi bật hay không nổi bật, đánh dấu là tin tiêu điểm hay không.

#### 4.1.9. Quản lý video clip

Trên thanh menu chọn Nội dung > Video clip

- Danh sách video clip.

| Bộ lọc               | < | Video cli | <b>р</b> — 2 kết qi | uai     |                          |          |          |               |            | + Thêm mới |
|----------------------|---|-----------|---------------------|---------|--------------------------|----------|----------|---------------|------------|------------|
| Loại bài viết        |   | Nç        | gày tạo gần đâ      | iy T    | · 2                      |          |          |               | Xuất       | excel 20 T |
| Video clip           | • |           |                     |         |                          |          |          |               |            |            |
| Tiêu đề              |   | Hiển thị  | Nổi bật             | Ånh     | Tiêu đê                  | Danh mục | Lượt xem | Ngày xuất bản | Trạng thái | Hành động  |
| Tên bài viết cần tìm |   |           | $\Delta \Lambda$    |         | Video mẫu 2              | Video    | @ 16     | 01/08/2018    | Đã duyết   | [ <b>?</b> |
| Danh mục             |   | -         |                     | 12      | Người tạo: Administrator |          |          | ,             | ,          | Hành động  |
| Lựa chọn chuyên mục  | * |           | ¢Δ                  | æ       | Video mẫu 1              | Video    | @ 15     | 01/08/2018    | Đã duyết   | C∕∕n x     |
| Trạng thái           |   | _         |                     | <u></u> | Người tạo: Administrator |          |          |               | 1.         | Hành động  |
| Chọn trạng thái      | - |           |                     |         |                          |          |          |               |            |            |
| Hiến thị             |   |           |                     |         |                          |          |          |               |            |            |
| Tất cả               |   |           |                     |         |                          |          |          |               |            |            |
| Người tạo            |   |           |                     |         |                          |          |          |               |            |            |
| Tất cả               | - |           |                     |         |                          |          |          |               |            |            |
| Thời gian đăng tin   |   |           |                     |         |                          |          |          |               |            |            |
|                      |   |           |                     |         |                          |          |          |               |            |            |
| Tîm kiếm             |   |           |                     |         |                          |          |          |               |            |            |

- Thêm mới video clip

+ Màn hình popup thêm mới video clip hiện ra.

*Lưu ý:* phải tạo danh mục video clip trong cây danh mục trước và sau đó mới có dữ liệu để chọn danh mục.

+ Thêm mới video clip thành công bằng cách nhập thông tin hợp lệ và nhấn button lưu lại.

| udè(r)                                                                                                    |                                                      | 🖊 🗹 Hiển thị 🗌 Nối bật                               |
|----------------------------------------------------------------------------------------------------|------------------------------------------------------|------------------------------------------------------|
| n mac (?) Tala Al ana                                                                                            | Chọn hiến thị<br>hay không                           | Ánh đại diện                                         |
| iou •                                                                                                    |                                                      |                                                      |
| ng sin viteo (7) Chọn danh mục                                                                                   |                                                      | Chon file upload                                     |
| stie                                                                                                    |                                                      | Tim Flickz. Q                                        |
|                                                                                                    |                                                      | Ngày xuất bản                                        |
|                                                                                                    |                                                      | 07-08-2018 09:58                                     |
| dung                                                                                                    |                                                      | Tác giả                                              |
|                                                                                                    |                                                      | Bút danh                                             |
|                                                                                                    |                                                      | Nguồn                                                |
|                                                                                                    |                                                      |                                                      |
|                                                                                                    |                                                      | Từ khóa<br>Nhập từ khóa, phân cách bằng dấu phẩy (.) |
|                                                                                                    |                                                      |                                                      |
|                                                                                                    |                                                      |                                                      |
| Tối ưu SEO                                                                                                    |                                                      |                                                      |
| Thết lập các thể mô tả giúp khách hàng dễ dàng tìm thẩy trang trên công cụ tìm kiếm như Google.<br>Thếu để trang |                                                      |                                                      |
|                                                                                                    | 0 trên 70 ki tự                                      |                                                      |
|                                                                                                    |                                                      |                                                      |
| Từ khóa                                                                                                    | 0 triên 160 ki tự                                    |                                                      |
|                                                                                                    |                                                      |                                                      |
| MA 12 France                                                                                                    |                                                      |                                                      |
| eo la trang                                                                                                    | 0 trên 160 ki tự                                     |                                                      |
|                                                                                                    |                                                      |                                                      |
|                                                                                                    |                                                      |                                                      |
|                                                                                                    |                                                      | 1                                                    |
| Dường dẫn đẹp                                                                                                    | Nhập các thông tin hợp lệ và nhân<br>buitton lưu lại |                                                      |

- + Tìm kiếm video clip theo các tiêu chí.
- + Sửa, Xem chi tiết nội dung video clip.

+ Xóa, lựa chọn hiển thị hay không hiển thị, là tiêu điểm hay không phải tiêu điểm cho
1 video clip.

| Xult mod 20 *      |
|--------------------|
|                    |
| ing thái Hành địng |
| dayit 🕑 🖌 🖨        |
| dayin 🕑 🖌 🖬        |
| dayit 🕑 🖌 🖨        |
|                    |
| Xem, sửa, xóa      |
|                    |
|                    |
|                    |

+ Xóa, lựa chọn hiển thị hay không hiển thị, là tiêu điểm hay không phải tiêu điểm cho nhiều video clip.

#### 4.1.10. Quản lý thư viện ảnh

Trên thanh menu chọn Nội dung > Thư viện ảnh

- Danh sách thư viện ảnh.

| Bộ lọc               | < | Thư việr | <b>i ảnh</b> −2 | kết quả |                                                 |              |          |               |            | + Thêm mới     |
|----------------------|---|----------|-----------------|---------|-------------------------------------------------|--------------|----------|---------------|------------|----------------|
| Loại bài viết        |   | Ng       | gày tạo gần đả  | ây 🔻    | 0                                               |              |          |               | Xuất       | excel 20 🔻     |
| Thư viện ảnh         | ٣ |          |                 |         |                                                 |              |          |               |            |                |
| Tiêu đê              |   | Hiển thị | Nổi bật         | Ånh     | Tiêu đê                                         | Danh mục     | Lượt xem | Ngày xuất bản | Trạng thái | Hành động      |
| Tên bài viết cần tìm |   |          | άΩ              |         | Hoat động ngoài giờ lên lớp <i>Người tạo:</i>   | Thư viện ảnh | ③ 35     | 01/08/2018    | Đã duyệt   | C / 🖻 🗙        |
| Danh mục             |   |          |                 | 10 m    | Administrator                                   |              |          |               |            | Hành động      |
| Lựa chọn chuyên mục  | * |          |                 |         | Khai giảng năm học mới Naười tạo: Administrator | Thư viên ảnh | 18       | 01/08/2018    | Đã duyêt   | C 2 m ×        |
| Trạng thái           |   |          |                 |         | 3 3 1                                           |              |          |               | ,,-        | Hành động      |
| Chọn trạng thái      | ~ |          |                 |         |                                                 |              |          |               |            |                |
| Hiến thị             |   |          |                 |         |                                                 |              |          |               |            |                |
| Tất cả               | ٣ |          |                 |         |                                                 |              |          |               |            |                |
| Người tạo            |   |          |                 |         |                                                 |              |          |               |            |                |
| Tất cả               | ~ |          |                 |         |                                                 |              |          |               |            |                |
| Thời gian đăng tin   |   |          |                 |         |                                                 |              |          |               |            | CMS.Article.li |

- Thêm mới thư viện ảnh

+ Màn hình popup thêm mới thư viện ảnh hiện ra.

*Lưu ý:* phải tạo danh mục thư viện ảnh trong cây danh mục trước và sau đó mới có dữ liệu để chọn danh mục.

+ Thêm mới thư viện ảnh thành công bằng cách nhập thông tin hợp lệ và nhấn button lưu lại.

| Thêm Thư viện ảnh Nhập tiêu đề thư                                                                                |                                                      |
|----------------------------------------------------------------------------------------------------|------------------------------------------------------|
| iu dê (7)                                                                                                    | 🗹 Hiến thị 📃 Nếi bật                                 |
| nh mục (*) Thíu để phụ                                                                                            | Tịch chọm Ảnh đại điện                               |
| food ánh<br>Lựa chọn<br>danh mục                                                                                  | hiến thị hay<br>không hiến<br>thị<br>Chọn tie upload |
| Chon file upload                                                                                                  | Tim Flicks. Q                                        |
|                                                                                                    | 07-08-2015 09:44                                     |
| m tát                                                                                                    | Tác giá                                              |
|                                                                                                    | Bút danh                                             |
| i dung                                                                                                    |                                                      |
|                                                                                                    | Nguồn                                                |
|                                                                                                    | Từ khóa<br>Nhập từ khóa, phân cách bằng cấu phẩy (.) |
|                                                                                                    |                                                      |
|                                                                                                    |                                                      |
| Τδί ưu SEO                                                                                                    |                                                      |
| Thiết lập các thể mô tả giúp khách hàng dễ dàng tìm thểy trang trên công cụ tìm kiểm như Googie.<br>Tiếu để trang |                                                      |
|                                                                                                    | 0 trên 70 ki tự                                      |
| Tý khóa                                                                                                    |                                                      |
|                                                                                                    | 0 trên 160 ki tự                                     |
|                                                                                                    |                                                      |
| Mô tá trang                                                                                                    | 0 thên 160 ki tự                                     |
|                                                                                                    |                                                      |
| Dường dẫn đen                                                                                                    |                                                      |
|                                                                                                    | Nhập các thông tin hợp lệ và nhấn button lưu lại     |
|                                                                                                    | Contraction of the second second                     |
|                                                                                                    | LUU IS                                               |

+ Tìm kiếm thư viện ảnh theo các tiêu chí.

+ Sửa, Xem chi tiết nội dung thư viện ảnh.

+ Xóa, lựa chọn hiển thị hay không hiển thị, là tiêu điểm hay không phải tiêu điểm cho
1 thư viện ảnh.

| Dý lys.                | Thư viện ảnh 2 tố gọi                             |                |                        | + Thim mit           |
|------------------------|---------------------------------------------------|----------------|------------------------|----------------------|
| Logi bài viết          | Chon kinh ding • Ngarpo gin fay • Change category | - 0            |                        | Xult med 20 💌        |
| Thư tiện ánh 🔹         | Hika thi                                          |                |                        |                      |
| Tiếu để                | Hiển Không hiến thị Hến đế 2. Chọn hành động      | Danh myc       | Luyt xem Ngày xuất bản | Trạng thải Hành động |
| Tên bii viết cân tim   | X04 Brann 2 Ngulé tạo: Administrator              | Thu viện ảnh - | @ 2 16 05 2018         | Di dayêt 💦 🕑 🖌 🖨     |
| Danh myc               | Chọn Nói bật, tiêu điểm                           | Thư viện ảnh - | @ 2 16/05/2018         | Di dayêt 🕑 🖌 🖨       |
| Lyn chọn chuy ên mục 🔹 | Hiển thị                                          |                |                        |                      |
| Hiển thị               | 1. Tich chọn                                      |                |                        | 1                    |
| Tit ci •               |                                                   |                |                        |                      |
| Nguời tạo              |                                                   |                |                        | Xem, sua, xoa        |
| Tit ci •               |                                                   |                |                        |                      |
| Thời gian đảng tin     |                                                   |                |                        |                      |
|                        |                                                   |                |                        |                      |
| Tin toles              | ]                                                 |                |                        |                      |

+ Xóa, lựa chọn hiển thị hay không hiển thị cho nhiều thư viện ảnh.

# 4.1.11. Quản lý đối tác

Trên thanh menu chọn Nội dung > Đối tác

#### - Danh sách đối tác.

| Bộ lọc                   | ۲ | Dối tác  | _ 2 kết qui           |          |                                                  |  |                       |  |           |               |            | + Thêm mới |  |  |
|--------------------------|---|----------|-----------------------|----------|--------------------------------------------------|--|-----------------------|--|-----------|---------------|------------|------------|--|--|
| Loại bài viết<br>Đôi tác |   |          | Ngày teo giến đây 🔹 🕫 |          |                                                  |  |                       |  |           |               |            |            |  |  |
| Tiêu đề                  |   | Hiến thị | Nối bật               | Ånh      | Tiêu đề                                          |  | Danh mục              |  | Lungt xem | Ngày xuất bản | Trang thái | Hành động  |  |  |
| Tên bải viết cần tìm     |   | •        | ¢Φ                    | <u>9</u> | Công an Hà Đông<br>Người tạo: Administrator      |  | Công an Hà Đông       |  | æ0        | 07/08/2018    | Bản nháp   | C 🗸 🛙      |  |  |
| Danh mục                 |   | •        | * ۵                   | 94       | Bệnh viện Hoài Đức<br>Người tạo: Administrator   |  | Bệnh viện Hoải Đức    |  | •0        | 07/08/2018    | Că cuyêt   | C / 0      |  |  |
| Hến thị                  |   | •        | ☆ ♣                   | <u>9</u> | UBND tinh Tuyèn Quang<br>Nguli Ipo Administrator |  | UBND finh Tuyến Quang |  | *0        | 07/08/2018    | Că duyêt   | C / 0      |  |  |
| Tát cả                   | ٠ |          |                       |          |                                                  |  |                       |  |           |               |            |            |  |  |
| Người tạo                |   |          |                       |          |                                                  |  |                       |  |           |               |            |            |  |  |
| Tắt cả                   | * |          |                       |          |                                                  |  |                       |  |           |               |            |            |  |  |
| Thời gian đàng tin       |   |          |                       |          |                                                  |  |                       |  |           |               |            |            |  |  |
| Tim kiểm                 |   |          |                       |          |                                                  |  |                       |  |           |               |            |            |  |  |

- Thêm mới đối tác

+ Màn hình popup thêm mới đối tác hiện ra.

*Lưu ý:* phải tạo danh mục đối tác trong cây danh mục trước và sau đó mới có dữ liệu để chọn danh mục.

+ Thêm mới đối tác thành công bằng cách nhập thông tin hợp lệ và nhấn button lưu lại.

| O Thêm Đối tác               |               |               |             |                                  |          |                        |                  |
|------------------------------|---------------|---------------|-------------|----------------------------------|----------|------------------------|------------------|
| Tiêu đề (?)                  |               |               |             |                                  | <b>S</b> | Hiển thị               | Nối bật          |
|                              |               |               |             |                                  | Ánh      | đại diện               |                  |
| Tiểu để khác                 |               | Ngày hợp tác  |             |                                  |          | ]                      |                  |
|                              |               |               |             |                                  |          | Chon file upload       |                  |
| Email                        |               | Elén thoại    |             |                                  | _        |                        |                  |
|                              |               |               |             |                                  |          |                        |                  |
| Fax                          |               | Trang Điện từ |             |                                  | ["       | m Flickt. Q            |                  |
| Tinh thinh                   | Onite havelet |               | Dhumim      | a xā                             | Dani     | h mục                  |                  |
| Chon Tình, Thành phố •       | Quận huyện    |               | * Phuò      | ng xâ                            | * *      | -ti                    | -                |
| Địa chỉ                      |               |               |             |                                  | Tac      | ça                     |                  |
|                              |               |               |             |                                  | Bút      | danh                   |                  |
| Tóm tắt                      |               |               |             |                                  |          |                        |                  |
|                              |               |               |             |                                  | Npu      | ón                     |                  |
|                              |               |               |             |                                  |          |                        |                  |
|                              |               |               |             |                                  | Tứ k     | hóa                    |                  |
| Nộc đung                     |               |               |             |                                  | Nhà      | p từ khóa, phân cách b | âng dâu phây (,) |
|                              |               |               |             |                                  |          |                        |                  |
|                              |               |               |             |                                  |          |                        |                  |
|                              |               |               |             |                                  |          |                        |                  |
|                              |               |               |             |                                  |          |                        |                  |
|                              |               |               |             |                                  |          |                        |                  |
|                              |               |               |             |                                  |          |                        |                  |
|                              |               |               |             |                                  |          |                        |                  |
| Dự án thực hiện              |               |               |             |                                  |          |                        |                  |
|                              |               |               |             |                                  |          |                        |                  |
| Nhập tên bải việt            | Trang Điện từ |               | Năm thực hi | n                                | •        |                        |                  |
| Theen                        |               |               |             |                                  |          |                        |                  |
|                              |               |               |             |                                  |          |                        |                  |
| Thư viện ảnh                 |               |               |             |                                  |          |                        |                  |
| Partner activities pictures. |               |               |             |                                  |          |                        |                  |
| []                           |               |               |             |                                  |          |                        |                  |
| Chara Manusland              |               |               |             |                                  |          |                        |                  |
|                              |               |               |             |                                  |          |                        |                  |
|                              |               |               |             |                                  |          |                        |                  |
|                              |               |               |             |                                  |          |                        |                  |
| Tối ưu SEO                   |               |               |             |                                  |          |                        |                  |
|                              |               | Г             | Nhậ         | p thông tin hợp lệ và nhấn lưu l | ąi       | <b>.</b>               | Lou lại          |

+ Tìm kiếm đối tác theo các tiêu chí.

+ Sửa, Xem chi tiết nội dung đối tác.

+ Xóa, lựa chọn hiển thị hay không hiển thị, tiêu điểm hay không tiêu điểm, nổi bật hay không nổi bật cho 1 đối tác.

| Bộ lọc               | ۲ | Dói tác — 3 kérevé          |                      |           |               | + Thêm mới        |
|----------------------|---|-----------------------------|----------------------|-----------|---------------|-------------------|
| Loại bài viết        |   | Ngày teo Không hiến         |                      |           |               | Xult event 20 🔹   |
| Đôi tác              | ٠ | thi                         |                      |           |               | <b>—</b>          |
| Tiêu đồ              |   | Hiến thị Niller Ann Tiêu đả | Danh mục             | Lungt xem | Ngày xuất bản | Tre Xem Ninh dòng |
| Tên bải viết cần tìm |   | Nôi bật Đông                | Công an Hà Đông      | •0        | 07/08/2018    | Bán nháp 🕜 🗈      |
| Danh mục             |   | 🔍 • 👀 👳 Tiêu điểm 🔤         | Bệnh viện Hoài Đức   |           | 07/06/2018    | Sita 💊 🖉 🖬        |
| Lựa chọn chuyển mục  |   | UEND Sich Tunin Causes      | LISAD Set Tude Quara | *0        | 07/08/2018    | Danuk 12 A        |
| Hiển thị             |   | Nguối tạo Annistrator       | Core and open county |           | 011002010     |                   |
| Tát cả               | ٠ |                             |                      |           |               | Aoa               |
| Người tạo            |   |                             |                      |           |               |                   |
| Tắt cả               | * |                             |                      |           |               |                   |
| Thời gian đảng tin   |   |                             |                      |           |               |                   |
|                      |   |                             |                      |           |               |                   |
| Tim kiểm             |   |                             |                      |           |               |                   |

#### 4.1.12. Quản lý bình luận

- Trên thanh menu > Cộng đồng > Bình luận

- Đây là nơi người dùng có thể quản lý bình luận của khách hàng trên trang web của mình.

| 🧑 Tổng quan 💿 Nội dụng Υ 🛔 Danh mục Υ 🍟 Cộng đông Υ 🛄 Hệ thống Υ 🛆 Tái Khoản Υ 👰 Hường dẫn |      |               |                                |        |                         |            |              |  |  |  |  |  |
|--------------------------------------------------------------------------------------------|------|---------------|--------------------------------|--------|-------------------------|------------|--------------|--|--|--|--|--|
| ( <b>0</b> ) oc (                                                                          | Binh | luận — ra     | ốt quả                         |        |                         |            |              |  |  |  |  |  |
| Tiêu đề                                                                                    | •    | Sắp xếp the   | 00 * D                         |        |                         |            | 20 •         |  |  |  |  |  |
| Người duyệt                                                                                |      | STT Tiéu d    | dè                             | Chủ độ | Người duyệt             | Trạng thái | Hánh động    |  |  |  |  |  |
| Người đuyệt<br>Thời gian tạo                                                               |      | 1 abc<br>≜adr | nin, 🎯 9 ngily trước , 👟 0 👍 0 | •      | admin<br>© 2 giáy trước | Chở đuyết  | Kiếm duyết 💡 |  |  |  |  |  |
| Trạng thái                                                                                 |      |               |                                |        |                         |            |              |  |  |  |  |  |
| Tim kolon                                                                                  | l    |               |                                |        |                         |            |              |  |  |  |  |  |

- Người dùng có thể xem, tìm kiếm bình luận .

+ Khi đủ quyền, người dùng có thể xóa bình luận, hoặc chọn hành động cho bình luận: kiểm duyệt, chờ duyệt, chưa duyệt, xóa . Trạng thái của bình luận sẽ hiển thị tương ứng với hành động của người dùng.

| 🚓 Tổng quan 💿 Nỹ dùng 👻 🚠 Danh mục 👻 🚰 Cộng đông 🤟 💭 Hệ thống V 🖉 Tắi Khoản V 🚓 Hướng dẫn |                                             |        |                         |            |                                       |  |  |
|-------------------------------------------------------------------------------------------|---------------------------------------------|--------|-------------------------|------------|---------------------------------------|--|--|
| Bộ lọc <                                                                                  | Binh luận — 1 kết quả                       |        |                         |            |                                       |  |  |
| Tiêu để<br>Tiêu đề                                                                        | Sáp xép theo 🔹 🖸                            |        |                         |            | 20 •                                  |  |  |
| Người duyệt                                                                               | STT Tiêu đồ                                 | Chủ để | Người duyệt             | Trạng thải | Hành động                             |  |  |
| Người đuyệt<br>Thời gian tạo                                                              | I abc<br>å admin, © 9 ngày trước , ♣ 0 n∳ 0 | •      | admin<br>© 2 giảy trước | Chở đuyết  | Kuếm đuyệt<br>Kiếm đuyệt<br>Chở duyệt |  |  |
| Trạng thái<br>Tất cả                                                                      |                                             |        |                         |            | Chua duyết<br>Xóa                     |  |  |
| Tim kaèn                                                                                  |                                             |        |                         |            |                                       |  |  |

### 4.1.13. Quản lý liên hệ

- Trên thanh menu > Cộng đồng > Liên hệ

- Đây là nơi người dùng có thể quản lý các thông tin liên hệ của khách hàng gửi đến trên trang web của mình.

| 👸 Tổng quan 💷 Nội dụng 🗸 🚠 Danh mục 🗸 🕍 <mark>Cộng đồng</mark> V 🔲 Hệ thống V 🛆 Tái Khoản V 👰 Hương dẫn |      |                  |                 |               |                                                                |            |                   |           |
|----------------------------------------------------------------------------------------------------|------|------------------|-----------------|---------------|----------------------------------------------------------------|------------|-------------------|-----------|
| Bộ lọc 🕻                                                                                                | Lién | hệ — 2 kết quả   |                 |               |                                                                |            |                   |           |
| Email                                                                                                   |      | Silp xip theo    | • 0             |               |                                                                |            | Xult exce         | 20 •      |
| Email                                                                                                   |      | Ho và tên        | Email           | Số điện thoại | Nói duna                                                       | Trano thái | Noix oùi          | Hành đóng |
| Số điện thoại                                                                                           | 0    | Đinh Phủ Hùng    | hung23@wi.com   | 01682233441   | Du lịch Quy Nhơn phải thử 4 món ngọn trừ danh đất võ Binh Định |            | 03/08/2018, 11:36 |           |
| So dien thoai                                                                                           |      | Dương Quốc Vương | vuong@gmail.com | 01623789999   | Màu sắc nào sẽ thống trị làng mốt trong năm 2018?              |            | 03/06/2018, 11:28 | ÷ 0       |
| Tim kaèm                                                                                                |      |                  |                 |               |                                                                |            |                   |           |

- Người dùng có thể xem, sửa, xóa, xuất excel cho liên hệ.

- Hoặc có thể tìm kiếm liên hệ theo các tiêu trí : Email, số điện thoại.

#### 4.1.14. Quản lý tin thư

- Trên thanh menu > Cộng đồng > Liên hệ

- Đây là nơi người dùng có thể quản lý các thông tin liên hệ của khách hàng gửi đến trên trang web của mình.

| 🔊 Tổng quan 🛛 🖾 Nội dụng | ~ 4 | a Danh r | nục 👻 🕍 Cộng đồn | g 👻 🛄 Hệ thống  | <ul> <li>В Tái khoi</li> </ul> | in 🖌 👰 Hướng dẫn                                               |            |                   |           |
|--------------------------|-----|----------|------------------|-----------------|--------------------------------|----------------------------------------------------------------|------------|-------------------|-----------|
| Bộ lọc                   | ٠   | Liên     | hệ — 2 kết quả   |                 |                                |                                                                |            |                   |           |
| Email                    |     |          | Silp xip theo    | • 0             |                                |                                                                |            | Xult exce         | 20 •      |
| Email                    |     |          | Ho và tên        | Email           | Số điện thoại                  | Nôi dung                                                       | Trang thái | Noiv oùi          | Hành đóng |
| Số điện thoại            |     |          | Đinh Phủ Hùng    | hung23@wii.com  | 01682233441                    | Du lịch Quy Nhơn phải thử 4 món ngọn trừ danh đất vô Binh Định |            | 03/08/2018, 11:36 | * 0       |
| So dien thoai            |     |          | Duong Quốc Vương | vuong@gmail.com | 01623789999                    | Màu sắc nào sẽ thống trị làng mốt trong năm 2018?              | -          | 03/08/2018, 11:28 | * O       |
| Tim kabm                 |     |          |                  |                 |                                |                                                                |            |                   |           |
|                          |     |          |                  |                 |                                |                                                                |            |                   |           |

- Người dùng có thể xem, sửa, xóa, xuất excel cho liên hệ.
- Hoặc có thể tìm kiếm liên hệ theo các tiêu trí: Email, số điện thoại.

#### 4.1.15. Quản lý thông báo

- Trên thanh menu > Cộng đồng > Thông báo
- Đây là nơi người dùng có thể quản lý các thông báo trên trang web của mình.

| Bộ lọc  | < | Báng | , tho | ng báo — 88 kilt qui             |                                                     |                   |           |
|---------|---|------|-------|----------------------------------|-----------------------------------------------------|-------------------|-----------|
| Wa dé   |   |      | Th    | ir ta slo ele 🔹 🕫                |                                                     | 20                |           |
| Tiếu đề |   |      |       |                                  |                                                     |                   |           |
|         |   |      | STT   | Tiéu để                          | Nội dung                                            | Ngày gửi          | Hành động |
| 100 000 |   |      | ŧ.    | Biển động số điểm thường         | 2018-07-25 10:00.33: Số điểm tích lũy của quý khác  | 25/07/2018, 10:00 |           |
|         |   |      | 2     | Quý khách đã đặt hàng thành công | Quý khách đã đặt hàng thành công trên hệ thống Quá  | 24/07/2018, 16:50 |           |
|         |   |      | 3     | Bạn có một đơn hàng mới          | Khách hàng Dương Thủy đã đặt hàng trên hệ thống củ  | 24/07/2018, 16:50 |           |
|         |   |      | 4.    | Bạn có một đơn hàng mới          | Khách hàng Đượng Thủy đã đặt hàng trên hệ thống củ  | 24/07/2018, 16:50 |           |
|         |   |      | 6     | Bạn có một đơn hàng mới          | Khách hàng Dương Thủy đã đặt hàng trên hệ thống củ  | 24/07/2018. 16:50 |           |
|         |   |      | 6     | Quỷ khách đã đặt hàng thành công | Quý khách đã đặt hàng thành công trên hệ thống Quà  | 24/07/2018, 16:42 |           |
|         |   |      | 7     | Bạn có một đơn hàng mời          | Khách hàng Dương Thủy đã đặt hàng tiên hệ thống củ  | 24/07/2018. 16:42 |           |
|         |   |      | 8     | Bạn có một đơn hàng mời          | Khách hàng Dương Thủy đã đặt hàng trên hệ thống củ  | 24/07/2018. 16:42 |           |
|         |   |      | 9     | Bạn có một đơn hàng mới          | Khách hàng Dương Thủy đã đặt hàng trên hệ thống củ. | 24/07/2018, 15:42 |           |
|         |   |      | 10    | Quý khách đã đặt hàng thành công | Quý khách đã đặt hàng thành công trên hệ thống Quá  | 24/07/2018. 16:37 | 50        |

- Người dùng có thể:
- + Xem chi tiết, xóa thông báo.
- + Hoặc tìm kiếm thông báo theo tiêu đề.

| Bộ lọc   | <  | Ban | g thó | ng báo — 88 kér qué              |                                                      |                   |           |
|----------|----|-----|-------|----------------------------------|------------------------------------------------------|-------------------|-----------|
| iêu dê   |    | 0   | Th    | ir te sla vila 🔹 🛛               |                                                      | 20                |           |
| Tiêu đề. | -  |     | STT   | Tiểu đề                          | Nội dung                                             | Ngày giải         | Hành động |
| Tim Ké   | an | 0   | 1     | Biển động số điểm thường         | 2018-07-25 10 00 33. Số đểm tích lũy của quý khác    | 25/07/2018, 10:00 | 00        |
|          |    |     | 2     | Quý khách đã đặt hàng thành công | Quý khách đã đặt hàng thành công trên hệ thống Quà   | 24/07/2018, 16:50 | NO        |
|          |    |     | 3     | Bạn có một đơn hàng mới          | Khách tháng Dương Thủy đã đặt hàng trên hệ thống củ  | 24/07/2018        | -0        |
|          |    |     | 4     | Bạn có một đơn hàng mới          | Khách tháng Dựong Thủy đã đặt hàng trên hệ thống củ  | 24/07/2011 Xôa    |           |
|          |    |     | 5     | Bạn có một đơn hàng mới          | Khách tháng Dương Thủy đã đặt hàng trên hệ thống có  | 24/07/2018, 16:50 |           |
|          |    |     | 6     | Quỷ khách đã đặt hàng thành công | Quý khách đã đặt hàng thành công trên hệ thống Quá . | 24/07/2018, 16:42 |           |
|          |    |     | 7     | Bạn có một đơn hàng mới          | Khách hàng Dương Thủy đã đặt hàng trên hệ thông củ   | 24/07/2018, 16:42 |           |
|          |    |     | 8     | Bạn có một đơn hàng mới          | Khách tháng Dương Thủy đã đặt hàng trên hệ thống củ  | 24/07/2018, 16:42 |           |
|          |    |     | 9     | Bạn có một đơn hàng mới          | Khách tháng Dương Thủy đã đặt hàng tiên hệ thống củ  | 24/07/2018, 16:42 |           |
|          |    |     | 10    | Quý khách đã đặt hàng thành công | Quý khách đã đặt hàng thành công trên hệ thống Quá.  | 24/07/2018, 16:37 |           |

### 4.1.16. Quản lý cấu hình hệ thống

#### 1. Cấu hình chung

Trên thanh menu > Hệ thống > Cấu hình hệ thống

- Đây là nơi người dùng có thể quản lý các cấu hình hệ thống trên trang web của mình.

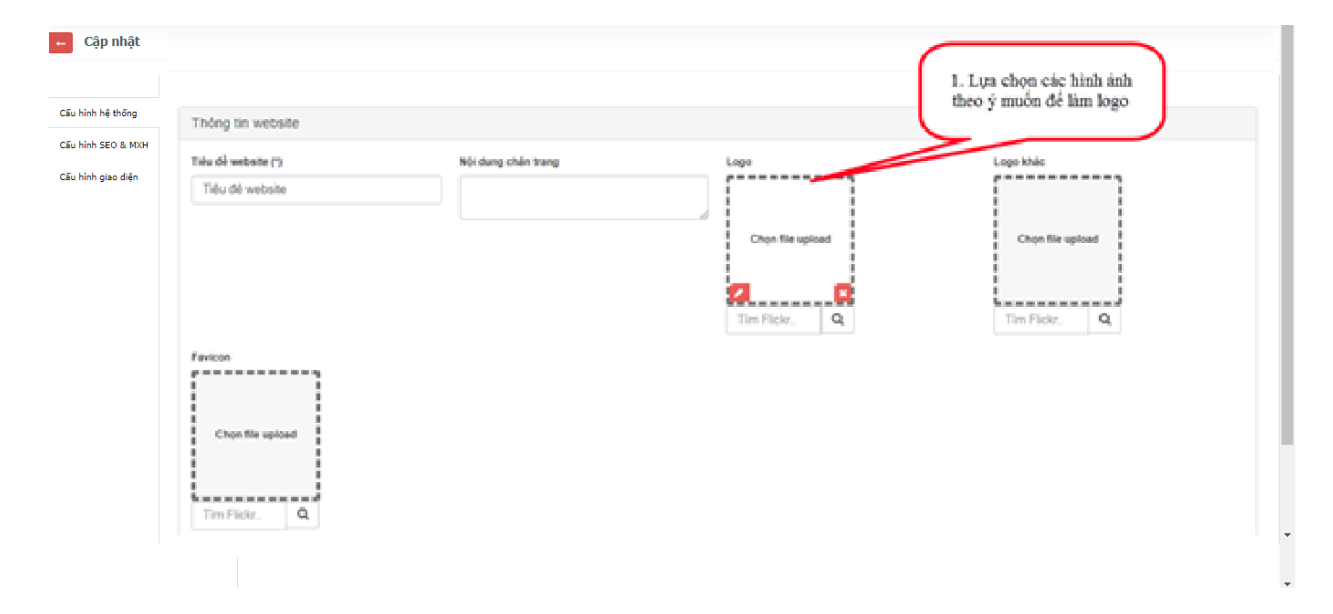

| Thông tin website       |                        |                                                  |                                                   |
|-------------------------|------------------------|--------------------------------------------------|---------------------------------------------------|
| Thông tin liên hệ       |                        |                                                  |                                                   |
| Hotine                  | Tên công tự            | Copyright                                        | Mật khẩu email SMTP                               |
| 090000000               |                        |                                                  |                                                   |
| Email SMTP de gui email | Email                  | Fax                                              | Điện thoại di động                                |
|                         | gmailadmin@gmail.com   |                                                  |                                                   |
| Diện thoại              | Vi tri                 | 0ja chi                                          |                                                   |
| 0987654321              | 21.0587119;105.7831228 | ✓ 442 Đội Cân, Ba Đình, Hà Nội                   |                                                   |
| 0987654321              | 21.0567119;105.7631228 | <ul> <li>442 Đội Cân, Ba Đinh, Hà Nội</li> </ul> |                                                   |
| Đông đầu lên ánh        |                        |                                                  |                                                   |
| Cài đặt năng cao        |                        |                                                  |                                                   |
|                         |                        |                                                  |                                                   |
| Cài đặt Bankplus        |                        | 2. Tùy                                           | y ý thay đổi các thông tin<br>liên hệ của tổ chức |

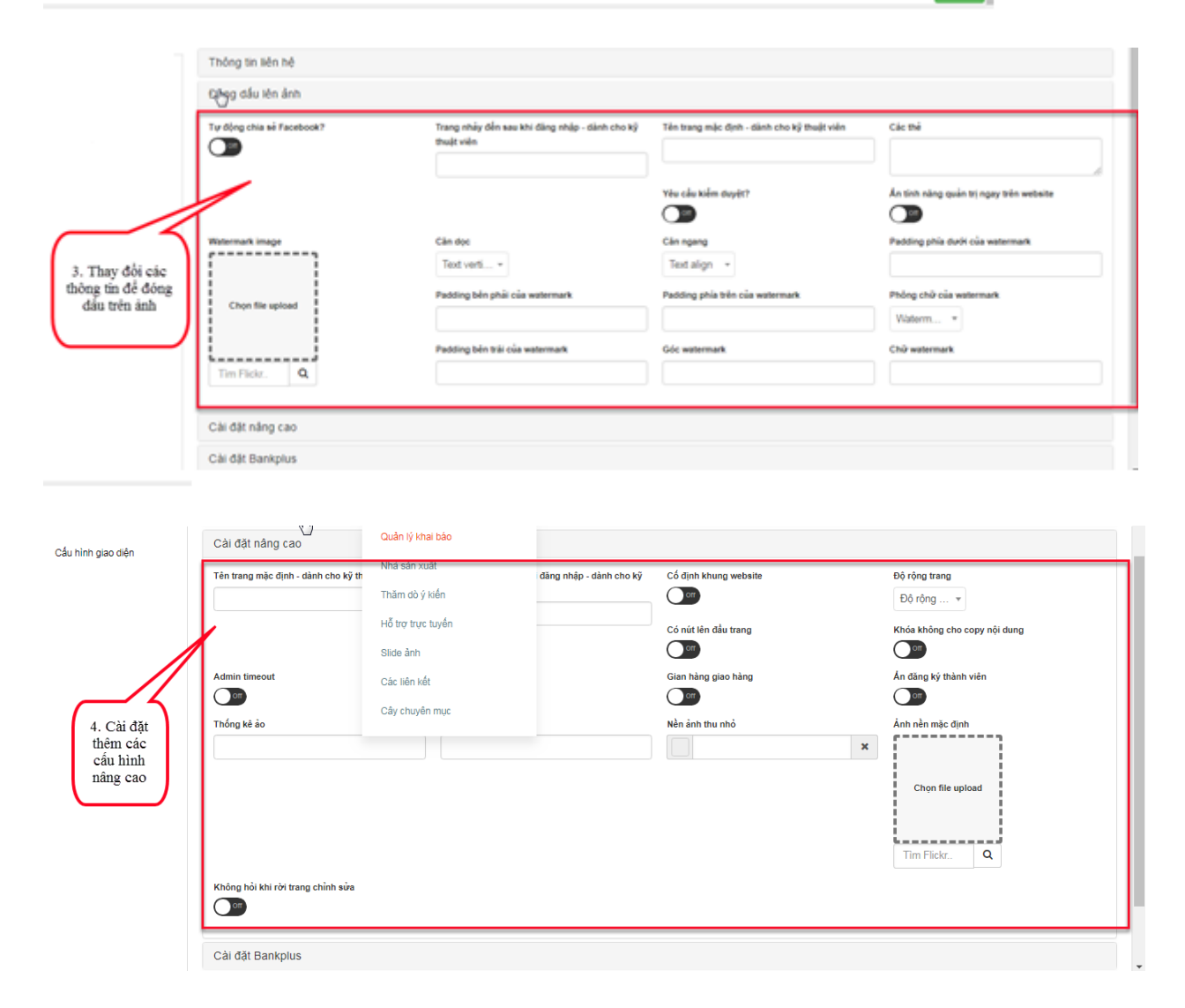

| Hôm nay     Hôm qua     Tháng này     Tháng trước       Năm triện tại     Năm trước     Tổng số | 5. Thêm các<br>thống kẽ ảo | Thông tin website<br>Thông tin liên hê<br>Đông dầu lên ảnh<br>Cải đặt năng cao<br>Cải đặt Bankplus<br>Thống kê ảo |         |                                          |             |
|-------------------------------------------------------------------------------------------------|----------------------------|----------------------------------------------------------------------------------------------------|---------|------------------------------------------|-------------|
| Nhấn lưu lại sau khi thay                                                                       |                            | Hồm này                                                                                                    | Hôm qua | Tháng này<br>Tổng số<br>Nhấn lưu lại sau | Tháng trước |

2. Cấu hình SEO & MXH

Trên thanh menu > Hệ thống > Cấu hình SEO & MXH

- Đây là nơi người dùng có thể quản lý các cấu hình SEO & MXH trên web của mình.

|                             | Cấu hình SEO      |                                  |                                                      |                    |
|-----------------------------|-------------------|----------------------------------|------------------------------------------------------|--------------------|
|                             | Mő tá             | Viết tiêu để trang dạng ngắn gọn | Sử dụng thể heading cho menu                         | Mã Google Analytic |
|                             | Script trong body | The meta                         | Tù khóa                                              |                    |
|                             |                   |                                  |                                                      |                    |
| 2. Thay đội câu<br>hình SEO |                   | Nhán                             | lưu lại sau khi thay đổi các thông<br>tin thành công | too ta             |

#### 3. Cấu hình giao diện

Trên thanh menu > Hệ thống > Cấu hình giao diện

- Đây là nơi người dùng có thể quản lý các cấu hình giao diện trên web của mình.

#### 4.1.17. Quản lý dữ liệu y tế

Trên thanh menu > dữ liệu

- Đây là nơi người dùng có thể quản lý dữ liệu y tế liên quan trên trang web của mình.

- Người dùng có thể xem, sửa, xóa, xuất excel
- Hoặc có thể tìm kiếm thông tin dữ liệu phù hợp.